# 在SPA112和SPA122電話介面卡上配置附加服務 設定

### 目標

附加服務設定允許您配置呼叫等待、免打擾、主叫方ID生成等功能。這在配置您的電話網路時 非常有用,因為它允許您更改一台裝置,然後它會影響與該裝置連線的所有裝置。

本文的目的是解釋如何在SPA112和SPA122電話介面卡上配置附加服務設定。

### 適用裝置

·SPA112 · SPA122

### 軟體版本

·1.3.2(2014年)

## 配置附加服務設定

步驟1.登入到Phone Adapter Configuration Utility,然後選擇**Voice > User。**將打*開「*使用者 」頁:

| Call Forward Settings  |             |                    |             |
|------------------------|-------------|--------------------|-------------|
| Cfwd All Dest:         |             | Cfwd Busy Dest:    |             |
| Cfwd No Ans Dest:      |             | Cfwd No Ans Delay: | 20          |
| Selective Call Forward | d Settings  |                    |             |
| Cfwd Sel1 Caller:      | 1234        | Cfwd Sel1 Dest:    |             |
| Cfwd Sel2 Caller:      | 9234*       | Cfwd Sel2 Dest:    | 12345678901 |
| Cfwd Sel3 Caller:      | 2365*       | Cfwd Sel3 Dest:    | 1234567???? |
| Cfwd Sel4 Caller:      | 1234567???? | Cfwd Sel4 Dest:    |             |
| Cfwd Sel5 Caller:      |             | Cfwd Sel5 Dest:    |             |
| Cfwd Sel6 Caller:      |             | Cfwd Sel6 Dest:    |             |
| Cfwd Sel7 Caller:      |             | Cfwd Sel7 Dest:    |             |
| Cfwd Sel8 Caller:      |             | Cfwd Sel8 Dest:    |             |
| Cfwd Last Caller:      |             | Cfwd Last Dest     |             |

步驟2.向下滾動至Supplementary Service Settings區域。

| Supplementary Servi | ce Settings |                    |       |
|---------------------|-------------|--------------------|-------|
| CW Setting:         | yes 👻       | Block CID Setting: | no 👻  |
| Block ANC Setting:  | no 👻        | DND Setting:       | no 👻  |
| CID Setting:        | yes 👻       | CWCID Setting:     | yes 👻 |
| Dist Ring Setting:  | yes 👻       | Message Waiting:   | no 👻  |

步驟3.從*CW Setting*(CW設定)欄位的下拉選單中選擇要分配給呼叫等待選項*的狀態*。呼叫 等待用於在進行另一個活動時將呼叫置於保持狀態。

步驟4.從*Block CID Setting*欄位的下拉選單中選擇要分配給block caller ID選*項的狀*態。此功能 阻止所有出站呼叫的主叫方ID。

步驟5.從*Block ANC Setting*欄位的下拉選單中選擇要分配給阻止匿名呼叫的狀態。如果使用者 收到的呼叫沒有任何ID(在這種情況下,裝置會阻止該呼叫),則會使用此功能。

步驟6.從「免打擾(DND)設定」欄位的下拉選單中選擇要分配給*免打擾(*DND)的狀態。當使用 者不想被某些呼叫號碼干擾時,使用此功能。

步驟7.從*CID Setting*(CID設定)欄位的下拉選單中選擇要分配給來電者ID生成*的狀*態。此功 能為呼叫分配ID。

步驟8.從*CWCID設定*欄位的下拉選單中選擇要分配給呼叫等待呼叫方ID生成*的狀*態。此功能 為正在等待的呼叫分配ID。

步驟9.從Dist Ring Setting欄位的下拉選單中選擇要分配給區別性振鈴的狀態。此功能用於為同一電話配置不同的號碼,但為每個號碼提供不同的鈴聲時。

步驟10.從Secure Call Settings欄位的下拉選單中選擇要分配給安全呼叫設定的狀態。此功能 使使用者能夠發起安全呼叫,在呼叫期間,音訊流量雙向加密。

**附註:**要在啟用安全呼叫功能時禁用特定呼叫的安全呼叫,請在所需號碼前撥打\*19。要在禁 用安全呼叫功能時為特定呼叫啟用安全呼叫功能,請在所需號碼前撥打\*18。

步驟11.從*Message Waiting*欄位的下拉選單中選擇要分配給等待消息*的狀*態。當IP電話收到語 音郵件通知時,將更新「消息等待」引數。

步驟12.按一下Submit以儲存變更內容。